# APLIKASI PENCATATAN PENDAPATAN JASA DAN PENJUALAN PRODUK (Studi Kasus: Klinik Kecantikan Queensha, Bandung)

Erika Gustina Nuralifah<sup>1</sup>, Renny Sukawati<sup>2</sup>, Irman Hariman.<sup>3</sup> <sup>1,2,3</sup> Universitas Telkom, Bandung erikagnuralifah@student.telkomuniversity.ac.id<sup>1</sup>, rennys@telkomuniversity.ac.id<sup>2</sup>, riskaayuagustin@student.telkomuniversity.ac.id<sup>3</sup>.

#### Abstrak

Queensha Skin Clinic merupakan sebuah klinik kecantikan yang menjual produk kecantikan dan perawatan (*treatment*) wajah yang beralamat di Jl. Raya Laswi Rt 01/19, Kec. Ciparay, Bandung. Pencatatan transaksi akuntansi seperti penjualan produk dan pencatatan pendapatan jasa masih dilakukan secara manual menggunakan buku, sehingga memungkinan data tersebut rusak dan memerlukan ruang penyimpanan untuk dokumen serta membutuhkan waktu yang lama dalam pencatatannya. Untuk melayani pelanggan secara cepat, tepat, dan akurat, maka dibuatlah Perancangan Sistem atau Aplikasi Pencatatan Pendapatan Jasa dan Penjualan Produk pada Klinik Kecantikan yang dapat membantu dan mempermudah proses pencatatan transaksi yang ada di klinik kecantikan Queensha. Proyek Akhir yang dibuat berupa Aplikasi Berbasis Web. Metode Penyusunan menggunakan *System Development Life Cycle* (SDLC) dengan model Waterfall dan Proses Perancangan dilakukan dengan pemodelan sistem *Unified Modelling Language* (UML), *Entitiy Relationship Diagram* (ERD), dan *database* MySQL kemudian menggunakan bahasa pemrograman PHP dan *Framework CodeIgniter*. Fungsionalitas yang dimiliki oleh aplikasi ini adalah melakukan transaksi penjualandan transaksi pendapatan jasa, dan mengampilkan jurnal umum, buku besar, serta menghasilkan laporan penjualan dan laporan laba rugi. Pengujian aplikasi dilakukan dengan menggunakan metode *Black Box Testing*.

#### Kata Kunci— Kata Kunci: Aplikasi berbasis web, Pendapatan jasa, Klinik Kecantikan Queensha, Penjualan Produk.

#### Abstract

Queensha Skin Clinic is a beauty clinic that sells beauty products and treatments facial which is located at Jl. Raya Laswi Rt 01/19, Kec. Ciparay, Bandung. Recording of accounting transactions such as product sales and recording service revenues is still done manually using a book, so it is possible that the data is damaged and requires storage space for documents and takes a long time to record. To serve customers quickly, precisely, and accurately, a System Design or Application for Recording Service Revenue and Product Sales at Beauty Clinics is made that can help and simplify the process of recording transactions at Queensha beauty clinics. The final project made in the form of a Web-Based Application. The preparation method uses the System Development Life Cycle (SDLC) with the Waterfall model and the Design Process is carried out by modeling the Unified Modeling Language (UML), Entity Relationship Diagram (ERD), and database MySQLthen using the PHP programming language and CodeIgniter Framework. The functionality possessed by this application is to conduct sales transactions and service revenue transactions, and display general journals, ledgers, and generate sales reports and income statements. Application testing is done using themethod Black Box Testing.

Keywords—Web-based application; Revenue services; Queensha SKin Clinic; Sales Products.

#### I. PENDAHULUAN

Seiring perkembangan zaman, Klinik kecantikan berkembang dengan sangat pesat. Hal ini dikarenakan setiap orang telah mengerti pentingnya menjaga penampilan khususnya kecantikan pada kulit wajah. Saat ini perawatan kecantikan menjadi kebutuhan penting bagi setiap orang yang ingin memiliki kulit wajah yang sehat, sehingga tidak sedikit orang rela menghabiskan waktu berjam-jam untuk melakukan *treatment* di Klinik Kecantikan.

Adanya berbagai keluhan mengenai masalah pada kulit wajah juga dapat meningkatkan permintaan terhadap produk dan perawatan (*treatment*). Oleh karena itu, perusahaan dibidang pelayanan kecantikan dapat memberikan produk dan perawatan yang tepat dan memuaskan untuk mengatasi masalah pada kulit wajah.

Queensha Skin Clinic merupakan sebuah klinik kecantikan yang menjual produk kecantikan dan perawatan (*treatment*) wajah. Pembelian produk pada klinik kecantikan Queensha Skin Clinic yaitu dengan cara mengunjungi Queensha Skin Clinic dengan waktu buka hari Senin sampai Sabtu dari pukul 09.00 hingga 17.00 WIB. Dalam pembelian produk atau jasa pelayanan perawatan wajah (*treatment*) di klinik kecantikan Queensha Skin Clinic ini tidak melayani sistem *booking*, sehingga konsumen harus datang langsung ke klinik kecantikan Queensha Skin Clinic untuk pendaftarannya. Adapun treatment yang tersedia di Klinik Kecantikan Queensha yaitu *Treatment* Mikrodermabrasi dan Omega, *Treatment Hydro Aqua Lifting*, *Treatment Oxygen Lumixyl* Detok, dan *Treatment IPL Rejuvenation Pom Wine Extrac*. Untuk transaksi akuntansi seperti penjualan produk dan pencatatan pendapatan jasa masih dilakukan secara manual, yaitu dengan mencatat pendapatan dan penjualan produk pada buku Akuntansi, sehingga memungkinkan data tersebut hilang, rusak dan memerlukan ruang penyimpanan untuk dokumen serta membutuhkan waktu yang lama dalam pencatatannya.

Dengan dibangunnya Aplikasi Pencatatan Pendapatan Jasa dan Penjualan Produk di Queensha Skin Clinic, diharapkan dapat membantu dan mempermudah proses pencatatan transaksi yang ada di klinik kecantikan Queensha Skin Clinic sehingga pencatatan Akuntansi yang saat ini masih manual dapat berkembang menjadi pencatatan Akuntansi yang sudah terkomputerisasi. Dengan begitu, pegawai dan konsumen klinik kecantikan Queensha Skin Clinic bisa lebih cepat dalam melakukan pemesanan dan pembelian produk di klinik kecantikan Queensha Skin Clinic.

#### I. METODE PENELITIAN

# A. Metode Pengembangan Perangkat lunak

Metode pengerjaan yang dilakukan dalam pembuatan Proyek Akhir ini yaitu dengan menggunaakan *System Development Lyfe Cicle* (SDLC) dengan model Waterfall.

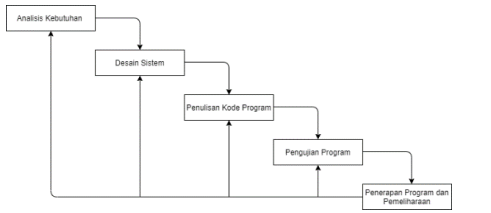

Gambar 1. Metode Pengembangan Perangkat Lunak

Berikut merupakan tahapan-tahapan untuk mengembangkan sistem dengan menggunakan model SDLC Waterfall.

#### 1. Analisis Kebutuhan

Pada tahap ini dilakukan pengumpulan data-data yang dibutuhkan saat akan membangun sistem. Pengumpulan data dilakukan dengan melakukan wawancara mengenai kebutuhan user.

# 2. Desain Sistem

Dalam tahap ini dilakukan perancangan sistem yang akan dibuat seperti *Entity Relationship Diagram* (ERD) dan *Usecase Diagram* untuk membantu proses pembuatan kode program di Aplikasi yang akan dibuat.

#### 3. Penulisan Kode Program

Pada tahap ini penulisan kode program untuk Aplikasi Pencatatan Pendapatan Jasa dan Penjualan Produk menggunakan database MySQL, bahasa pemrograman PHP dengan Framework CodeIgniter.

#### 4. Pengujian Program

Pengujian program dilakukan untuk memastikan fungsionalitas dari sistem berjalan dengan baik dan sesuai dengan kebutuhan pengguna, serta memastikan bahwa input dan output telah sesuai dan tidak terjadi error. Adapun untuk pengujian dilakukan dengan Pengujian *BlackBox* 

## 5. Implementasi

Jika sudah lolos dari pengujian program, maka tahap selanjutnya yaitu Implementasi Sistem.

#### B. Akuntansi

Akuntansi adalah proses untuk pencatatan, pengolahan, pengujian dan menghasilkan informasi untuk mengetahui kondisi keuangan dan dapat digunakan untuk mengambil keputusan oleh perusahaan. [1]

#### C. Unified Modeling Language (UML)

Unified Modeling Language (UML) merupakan pemodelan sistem yang mendefinisikan kebutuhan, membuat analisis dan desain, dan menggambarkan arsitektur program berorientasi objek. Fungsi dari UML diantaranya yaitu pemodelan suatu sistem yang mampu dipahami dengan baik oleh pengguna atau pun mesin. [2]

## D. Entity Relationship Diagram (ERD)

*ERD* (*Entity Relationship Diagram*) adalah model untuk menjelaskan hubungan antar data dalam basis data berdasarkan objek data yang memiliki hubungan antar relasi. [3]

# II. HASIL DAN PEMBAHASAN

Berikut merupakan pemodelan sistem yang di gunakan untuk membuat perancangan aplikasi Pencatatan Pendapatan Jasa dan Penjualan Produk di Klinik Kecantikan Queensha.

# A. Use Case Diagram

Berikut ini adalah *Use Case Diagram* berdasarkan interaksi pada aplikasi yang akan dibuat. Terdapat 32 buah *Usecase Diagram* dan 2 *Actor*, yaitu Administrasi & Keuangan dan Pemilik.

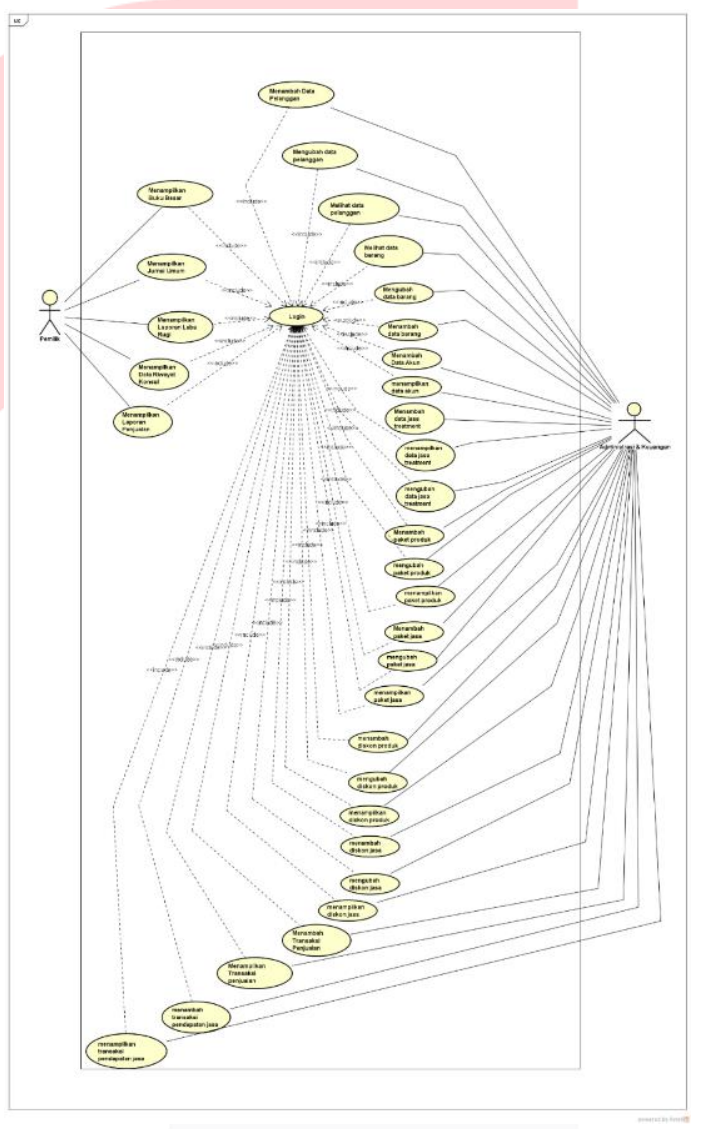

Gambar 2. Usecase Diagram

#### B. Entity Relationship Diagram

Berikut adalah pemodelan sistem dengan menggunakan *Entity Relationship Diaagram* dari Aplikasi yang akan dibangun.

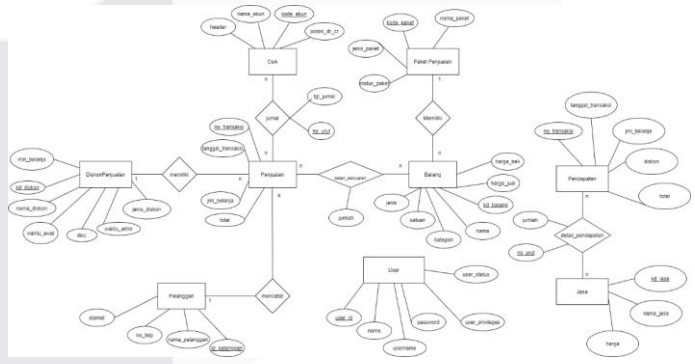

Gambar 3. Entity Relationship Diagram (ERD)

#### III. IMPLEMENTASI DAN PENGUJIAN

Terdapat dua implementasi dari hasil perancangan sistem yaitu implementasi data dan implementasi proses.

# A. Implementasi Data

Aplikasi ini dibangun dengan menggunakan *database* MySQL, nama *database queensha* dan memiliki 21 tabel seperti gambar dibawah ini.

#### ISSN: 2442-5826

|      | barang<br>beban        | *    | 🔟 Browse | M Structure    | R Search | Sé Insert  | Empty        | C Drop                                  | 18 Inno  | DB latin1 swedish ci | 16 KIB     |        |
|------|------------------------|------|----------|----------------|----------|------------|--------------|-----------------------------------------|----------|----------------------|------------|--------|
|      | beban                  | 1.00 |          |                |          |            | and a second |                                         |          |                      |            |        |
|      |                        | 10   | Browse   | Je Structure   | 🔹 Search | ≩¢ Insert  | Empty        | Orop                                    | 7 Inno   | DB latin1_swedish_ci | 16 KIB     |        |
|      | coa                    | *    | Browse   | M Structure    | R Search | 3 i Insert | Empty        | 😄 Drop                                  | 17 Inno  | DB latin1_swedish_ci | 16 KIB     |        |
|      | detail_pembebanan      | 索    | Browse   | Je Structure   | * Search | ≩é Insert  | 🚍 Empty      | C Drop                                  | e Inno   | DB latin1_swedish_ci | 48 K18     |        |
| 0,   | detail_pembelian       | *    | Browse   | M Structure    | 🖎 Search | ≩é Insert  | 📻 Empty      | 😂 Drop                                  | e Inno   | DB utf8_general_ci   | 32 Ki8     | 0      |
| 0    | detail_pendapatan      | 索    | Browse   | Je Structure   | * Search | Si Insert  | ₽ Empty      | 😄 Drop                                  | e Inno   | DB latin1_swedish_ci | 48 KIS     | -      |
|      | detail_penjualan       | *    | Browse   | M Structure    | Rearch   | ≩é Insert  | 🚍 Empty      | 😂 Drop                                  | ø Inno   | DB latin1_swedish_ci | 45 K18     |        |
| 0    | diskon_penjualan       | 会    | Browse   | Je Structure   | Rearch   | Si Insert  | Empty        | C Drop                                  | s Inno   | DB latin1_swedish_ci | 32 K18     | -      |
| 01   | jasa                   | 索    | Browse   | K Structure    | R Search | ≩é Insert  | 🚍 Empty      | 😄 Drop                                  | 9 Inno   | DB latin1_swedish_ci | 16 K18     | -      |
| 0    | jumal                  | *    | Browse   | Je Structure   | * Search | 34 Insert  | Empty        | 😄 Drop                                  | e Inno   | DB latin1_swedish_ci | 32 K18     | -      |
| 0    | paket_penjualan_detail | *    | Browse   | M Structure    | R Search | 🚽 Insert   | me Empty     | C Drop                                  | 15 Inno  | DB latin1_swedish_ci | 92 KiB     |        |
|      | paket_penjualan_head   | 会    | Browse   | JA Structure   | 🛓 Search | Se Insert  | 🚍 Empty      | 🖨 Drop                                  | e Inno   | DB latin1_swedish_ci | 16 Ki8     | 2      |
| 0    | pelanggan              | *    | Browse   | Structure      | R Search | 3-i Insert | Empty        | C Drop                                  | 18 Inno  | DB latin1_swedish_ci | 16 K18     |        |
| 0 1  | pembebanan             | 82   | Browse   | K Structure    | * Search | 🗟 insert   | # Empty      | C Drop                                  | e Inno   | DB latin1_swedish_ci | 16 K10     |        |
| 0    | pembelian              | ★    | Browse   | M Structure    | R Search | Si Insert  | 📻 Empty      | 😂 Drop                                  | e Inno   | DB utf8_general_ci   | 32 KiB     |        |
|      | pendapatan             | *    | Browse   | Je Structure   | * Search | }é Insert  | Empty        | 😂 Drop                                  | e Inno   | DB latin1_swedish_ci | 16 KI8     |        |
|      | penjualan              | *    | Browse   | []e] Structure | R Search | 3-i Insert | Empty        | 😄 Drop                                  | ø Inno   | DB latin1_swedish_ci | 48 KI8     |        |
| 0    | produk                 | 索    | Browse   | Je Structure   | * Search | Se Insert  | Empty        | C Drop                                  | 6 Inno   | DB latin1_swedish_ci | 16 K18     | -      |
| 0,   | riwayat_konsul         | 索    | Browse   | K Structure    | R Search | Si Insert  | 🚍 Empty      | 😂 Drop                                  | @ Inno   | DB utf8mb4_general_  | ci 16 K18  | 2      |
| 0,   | supplier               | *    | Browse   | K Structure    | & Search | 3 i Insert | Empty        | C Drop                                  | 7 Inno   | DB latin1_swedish_cl | tivister   | Vindow |
| 0,   | users                  | *    | Browse   | M Structure    | Rearch   | 3-i Insert | 🚍 Empty      | Corp Corp Corp Corp Corp Corp Corp Corp | 4 Inno   | DB latin1_swedish_c  | to Setting |        |
| - Co | insole les             | Sun  | n        |                |          |            |              |                                         | 112 Inno | DB latin1 swedish    | CÍ 544 K18 | 0.8    |

Pembuatan Basis Data dilakukan secara tim, sehingga ada beberapa tabel yang beririsan dengan anggota tim penulis lainnya. Tabel yang beririsan yaitu tabel barang.

#### B. Implementasi Proses

Berikut ini merupakan proses aplikasi berdasarkan perancangan antarmuka yang telah dibuat pada BAB 3

# Halaman Login

Halaman *Login adalah* tampilan awal dari Aplikasi. *User* melakukan *login* dengan memasukkan *username* dan *password* untuk dapat menggunakan aplikasi.

|      | QUEENSHA SKIN CLINIC<br>Please enter your information! |                                                         |
|------|--------------------------------------------------------|---------------------------------------------------------|
| Quee | Username<br>Password                                   | linic                                                   |
|      | beauty & health                                        |                                                         |
|      |                                                        | Activate Ministers<br>Go to Seming to activent Windows. |
|      | Gambar 5. Halaman Login                                |                                                         |

#### Halaman Dashboard

Halaman Dashboard muncul setelah *User* melakukan login sesuai dengan Hak Akses masing-masing. Adapun informasi yang ditampilkan pada halaman dashboard yaitu informasi mengenai Total Transaksi dan Data Grafik untuk Transaksi setiap bulannya.

| Queensha Skin Clinic      |                                                                                                    |
|---------------------------|----------------------------------------------------------------------------------------------------|
| Dashboard     Master Data | Selamat Datang Erika G. Nuralifah<br>Anda Login Sebagai Administrasi & Keuangan                                                                                                    |
|                           | Total Transaksi<br>Juli 2021                                                                                                    |
|                           | PERMELIAN<br>Rp. 2,222,500,00 \$ PENCIALAN<br>Rp. 2,222,500,00 \$ PenCialan<br>Rp. 2,202,000,00 PENCIALAN<br>Rp. 2,202,000,00 PENCIALAN<br>Rp. 2,200,000,00 PENCIALAN<br>Rp. 2,200,000,00 PENCIALAN<br>Rp. 2,200,000,00 PENCIALAN<br>Rp. 2,200,000,00 PENCIALAN<br>Rp. 2,200,000,00 PENCIALAN<br>Rp. 2,200,000,00 PENCIALAN<br>Rp. 2,200,000,00 PENCIALAN<br>Rp. 2,200,000,00 PENCIALAN<br>Rp. 2,200,000,00 PENCIALAN<br>Rp. 2,200,000,000 PENCIALAN<br>Rp. 2,200,000,000 PENCIALAN<br>Rp. 2,200,000,000 PENCIALAN<br>Rp. 2,200,000,000 PENCIALAN<br>Rp. 2,200,000,000 PENCIALAN<br>Rp. 2,200,000,000 PENCIALAN<br>Rp. 2,200,000,000 PENCIALAN<br>Rp. 2,200,000,000 PENCIALAN<br>Rp. 2,200,000,000 PENCIALAN<br>Rp. 2,200,000,000 PENCIALAN<br>Rp. 2,200,000,000 PENCIALAN<br>Rp. 2,200,000,000 PENCIALAN<br>Rp. 2,200,000,000,000,000,000,000,000,000,0 |
| ocalitost/queenshasc/     | Data Grafik Activate Windows<br>Duta 2021                                                                                                    |

Gambar 6. Halaman Dashboard

Kelola Data Akun

Berikut merupakan tampilan dari halaman Kelola Data Akun yang dapat menambah, menampilkan daata akun.

| Queensha Skin Clinic |                            |                                                         |
|----------------------|----------------------------|---------------------------------------------------------|
| 🕋 Dashboard          |                            |                                                         |
| 😂 Master Data 💦 🔬    | Chart Of Account           |                                                         |
| Transaksi 💦 🤟        | Input CDA disini.          |                                                         |
| ket Laporan          | Kode Akun *                |                                                         |
|                      | Masukkan Kode Akun         |                                                         |
|                      | Masukkan Nama Akun         |                                                         |
|                      | Header*                    |                                                         |
|                      | Masukkan Header Akun       |                                                         |
|                      | Posisi Normal *            |                                                         |
|                      | Posisi Normal              |                                                         |
|                      | Simpan Batal               |                                                         |
|                      |                            | Activate Windows<br>Go to Settings to activate Windows. |
|                      | Gambar 7, Kelola Data Akun |                                                         |

#### Kelola Data Barang

Berikut merupakan tampilan dari halaman Kelola Data Barang yang dapat menambah barang, menampilkan data barang, dan mengubah data barang.

| Queensha Skin Clinic       |                      |                                                         |
|----------------------------|----------------------|---------------------------------------------------------|
| Sashboard                  | _                    |                                                         |
| Master Data                | E Data Barang        |                                                         |
| Transaksi <                | Input barang disini. |                                                         |
| Transaksi <<br>2 Laporan < | Nama Barang *        |                                                         |
|                            | Masukkan Nama Barang |                                                         |
|                            | Satuan Berat*        |                                                         |
|                            | Masukkan Satuan      |                                                         |
|                            | Kategori Barang *    |                                                         |
|                            | Lokal                |                                                         |
|                            | Jenis Barang *       |                                                         |
|                            | = Pilih Jenis =      |                                                         |
|                            | BSimpan ← Batal      |                                                         |
|                            |                      | Activate Windows<br>Go to Settings to activate Windows. |
|                            | G I O KIID D         |                                                         |

Gambar 8. Kelola Data Barang

• Kelola Data Jasa *Treatment* 

Berikut merupakan tampilan dari halaman Kelola Data Jasa *Treatment* yang dapat menambah data *treatment*, menampilkan data *treatment*, dan mengubah data *treatment*.

| a Skin Clinic |                              |                  |
|---------------|------------------------------|------------------|
| oard          |                              |                  |
| r Data        | E Data Jasa Treatment        |                  |
| aksi <        | Input treatment disini.      |                  |
| 9D (          | Nama Jasa Treatment *        |                  |
| an            | Masukkan Nama jasa Treatment |                  |
|               | Harga Jasa Treatment *       |                  |
|               | © Simpun<br>Butur            |                  |
|               |                              |                  |
|               | © 2021                       | Activate Windows |

Gambar 9. Kelola Data Jasa Treatment

### Kelola Data Pelanggan

Berikut merupakan tampilan dari halaman Kelola Data Pelanggan yang dapat menambah pelanggan, menampilkan data pelanggan, dan mengubah data pelanggan.

| Queensha Skin Clinic |                                       |
|----------------------|---------------------------------------|
|                      |                                       |
|                      | 🔲 Data Pelanggan                      |
|                      | Input pelanggan disini.               |
|                      | Nama Pelanggan *                      |
|                      | Masukkan Nama Pelanggan               |
|                      | Alamat *                              |
|                      | Masukkan Alamat Pelanggan             |
|                      | No. Telp Pelanggan *                  |
|                      | Masukkan No. Telp Pelanggan           |
|                      | © Simpan<br>Bular<br>Artisate Windows |
|                      |                                       |

Gambar 10. Kelola Data Pelanggan

## Kelola Data Paket Produk

Berikut merupakan tampilan dari halaman Kelola Data Paket Produk yang dapat menambah paket produk, menampilkan data paket produk, dan mengubah data paket produk.

| Queensha Skin Clinic |              |                        |             |             |                 |                                                                            |
|----------------------|--------------|------------------------|-------------|-------------|-----------------|----------------------------------------------------------------------------|
| 🛃 Dashboard          |              |                        |             |             |                 |                                                                            |
| 🛢 Master Data <      | Dat          | a Paket f              | Produk      |             |                 |                                                                            |
| Transaksi C          | Kode F       | aket *                 |             |             |                 |                                                                            |
|                      | PK21<br>Nama | 0704<br>Paket*         |             |             |                 |                                                                            |
|                      | Masi         | ikkan Narr<br>Produk * | na Paket    |             | Jumlah Produk * |                                                                            |
|                      | -= P         | lih Nama i             | Produk =-   |             | 1               | ✓ Tambah<br>Detail                                                         |
|                      |              |                        |             | Detail      | Paket           |                                                                            |
|                      |              | No                     | Kode Produk | Nama Produk | Harga Produk    | Jumlah Produk                                                              |
|                      |              |                        |             |             |                 | Activate Windows<br>Go to Settings <mark>to ← Kembali<sub>no</sub>c</mark> |

Gambar 11. Kelola Data Paket Produk

Kelola Data Paket Treatment

Berikut merupakan tampilan dari halaman Kelola Data Paket *Treatment* yang dapat menambah paket *treatment*, menampilkan data paket *treatment*, dan mengubah data paket *treatment*.

| Queensha Skin Clinic |         |               |           |           |            |          | 🚨 Erika G. Nu                                        |
|----------------------|---------|---------------|-----------|-----------|------------|----------|------------------------------------------------------|
| 😤 Dashboard          |         |               |           |           |            |          |                                                      |
| 🗧 Master Data 🧹      | E Data  | a Paket Ja    | sa        |           |            |          |                                                      |
| Transaksi K          | Input P | laket disini. |           |           |            |          |                                                      |
| let Langran K        | Kode Pa | aket *        |           |           |            |          |                                                      |
|                      | PK210   | 0704          |           |           |            |          |                                                      |
|                      | Masu    | kkan Nama     | Paket     |           |            |          |                                                      |
|                      | Nama ja | asa *         |           |           | Jumlah     | Produk * |                                                      |
|                      | -= Pili | ih Nama jas   | a =-      |           | 1          |          | ✓ Tambah<br>Detail                                   |
|                      |         |               |           | Detail    | Paket      |          |                                                      |
|                      | =       | No            | Kode Jasa | Nama Jasa | Harga Jasa | a Ju     | mlah Jasa                                            |
|                      |         |               |           |           |            | A<br>G   | ctivate Windows<br>no Settings to <b>← Kembali</b> n |

Gambar 12. Kelola Data Paket Treatment

Kelola Data Diskon Produk

Berikut merupakan tampilan dari halaman Kelola Data Diskon Produk yang dapat menambah diskon produk, menampilkan data diskon produk, dan mengubah diskon produk.

| Queensha Skin Clinic |                      |                         | 🚨 Erika G. Nura    |
|----------------------|----------------------|-------------------------|--------------------|
| A Dashboard          |                      |                         |                    |
| 🛢 Mastel Data 🔹      | Data Diskon Produk   |                         |                    |
| Transaka             | Input Diskon disini. |                         |                    |
|                      | Kode diskon *        |                         |                    |
| Ler Loperan          | D32107003            |                         |                    |
|                      | Nama diskon *        |                         |                    |
|                      | Masukkan Nama diskon |                         |                    |
|                      | Waktu diskon *       |                         |                    |
|                      | dd/mm/yyyy           | s/d dd/mm/yyyy          |                    |
|                      | Miniman Belanja *    | Diskon*                 |                    |
|                      | Rp. Minimal belanja  | Masukkan jumlahh diskon | - 35               |
|                      |                      |                         | 🗲 Kembali 🗸 Simpan |
|                      |                      |                         |                    |

Gambar 13. Kelola Data Diskon Produk

#### Kelola Data Diskon Treatment

Berikut merupakan tampilan dari halaman Kelola Data Diskon Produk yang dapat menambah diskon *treatment*, menampilkan data diskon *treatment*, dan mengubah diskon *treatment*.

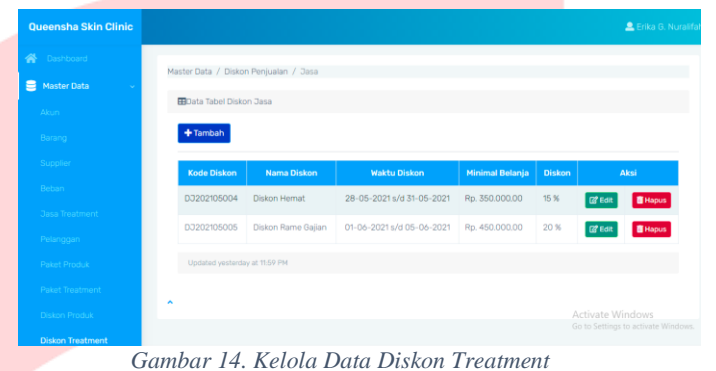

#### Kelola Transaksi Penjualan

Berikut merupakan tampilan dari halaman Kelola Transaksi Penjualan yang dapat menambah transaksi penjualan yang terlah terjadi, melihat detail transaksi, dan *print* nota penjualan.

| Queensha Skin Clinic |   |        |                |                  |           |                |        |                          |                                    |                                   |
|----------------------|---|--------|----------------|------------------|-----------|----------------|--------|--------------------------|------------------------------------|-----------------------------------|
| A Dashboard          |   |        |                |                  |           |                |        |                          |                                    |                                   |
| 🛢 - Master Data - 🕓  | C | Data 1 | ransaksi Penju | ialan            |           |                |        |                          |                                    |                                   |
| Transaksi ~          |   | + Tan  | bah Data       |                  |           |                |        |                          |                                    |                                   |
| Pembelian            |   |        | No             |                  |           |                |        |                          |                                    |                                   |
| Pembebanan           |   |        | o Transaksi    | Tanggal          | Pelanggan | Jumlah Belanja | Diskon | Total                    | Status                             |                                   |
| Penjualan            |   |        | TRP2106002     | 20-Juni-         | Niken     | Rp. 274.000,00 | 0      | Rp. 274.000,00           | selesai                            | ß                                 |
| Pendapatan Jasa      |   |        |                | 2021             |           |                |        |                          |                                    | θ                                 |
| 🖆 Laporan 💦 <        |   |        | 2 TRP2106001   | 02-Juni-<br>2021 | Niken     | Rp. 199.000.00 | 0      | Rp. 199.000.00           | selesai                            | CC<br>D                           |
|                      |   |        | 5 TRP2106002   | 20-Juni-<br>2021 | Niken     | Rp. 274.000.00 | 0      | Rp. 274.000,00           | selesai                            | 6<br>8                            |
|                      |   |        | TRP2106002     | 20-Juni-<br>2021 | Niken     | Rp. 274.000,00 | 0      | Activ<br>Rp. 274.000,005 | zate Windi<br>Se <b>ssiesa</b> b a | JWS<br>ctiv <mark> (21</mark> Vin |

Kelola Transaksi Pendapatan Jasa

Berikut merupakan tampilan dari halaman Kelola Transaksi Pendapatan Jasa yang dapat menambah transaksi pendapatan jasa yang terlah terjadi, melihat detail transaksi, dan *print* nota pendapatan jasa.

| Queensha Skin Cli | inic |     |       |              |                  |           |                  |        |                            | 2                                |                        |
|-------------------|------|-----|-------|--------------|------------------|-----------|------------------|--------|----------------------------|----------------------------------|------------------------|
|                   |      |     |       |              |                  |           |                  |        |                            |                                  |                        |
|                   |      | Dat | a Tra | nsaksi Penda | apatan           |           |                  |        |                            |                                  |                        |
| 🖿 Transaksi       |      | +1  | Tamba | h Data       |                  |           |                  |        |                            |                                  |                        |
|                   |      |     |       | No           |                  |           |                  |        |                            |                                  |                        |
|                   |      | =   | No    | Transaksi    | Tanggal          | Pelanggan | Jumlah Belanja   | Diskon | Total                      | Status                           | Aksi                   |
|                   |      |     | 1     | TRJ2106002   | 02-Juni-<br>2021 | Niken     | Rp. 545.000.00   | 20     | Rp. 436.000,00             | selesai                          | ß                      |
|                   |      |     |       |              |                  |           |                  |        |                            |                                  |                        |
|                   |      |     | 2     | TRJ2106001   | 20-Juni-<br>2021 |           | Rp. 545.000,00   | 0      | Rp. 545.000,00             | selesai                          | <b>6</b>               |
|                   |      |     | 3     | TRJ2106003   | 03-Juni-<br>2021 | Niken     | Rp. 1.025.000,00 | 20     | Rp. 820.000,00             | selesai                          | 6<br>0                 |
|                   |      |     | 4     | TRJ2105004   | 20-Juni-<br>2021 | Niken     | Rp. 1.025.000,00 | 0      | Actin<br>Rp. 1.025.000/000 | vate Wind<br>Se <b>selesai</b> o | iows<br>icthe Carl Mir |

Gambar 16. Kelola Transaksi Pendapatan Jasa

Halaman Riwayat Konsul

Berikut merupakan tampilan dari halaman Riwayat Konsul yang dapat menampilkan detail pembelian produk berdasarkan konsultasi terlebih dahulu dengan dokter.

| Qu                           | eensha Skin Clinio |   |   |                                        |              |              |           | 🚨 Erika G. N                                                         |
|------------------------------|--------------------|---|---|----------------------------------------|--------------|--------------|-----------|----------------------------------------------------------------------|
|                              |                    |   |   |                                        |              |              |           |                                                                      |
| E Master Data Riwayat Konsul |                    |   |   |                                        |              |              |           |                                                                      |
|                              |                    | < |   | No                                     | No Transaksi | Tanggal      | Pelanggan | Keterangan Konsul                                                    |
|                              |                    | ~ | Ø | 1                                      | TRP2107001   | 15-Juni-2021 | Naura     | Jerawat Membandel                                                    |
|                              |                    |   | ß | 2                                      | TRP2107006   | 07-Juli-2021 | Naya      | Kulit Kusam                                                          |
|                              |                    |   | Ø | 3                                      | TRP2107007   | 05-Juli-2021 | Hiya      | Kulit kemerah-merahan                                                |
|                              |                    |   | ď | 4                                      | TRP2107008   | 08-Juli-2021 | shania    | Jerawat Membandel serum toner micellar water                         |
|                              |                    |   | _ |                                        |              |              |           |                                                                      |
|                              |                    |   |   |                                        |              |              |           |                                                                      |
|                              |                    |   |   | Proyek Akhir Queensha Skin Clinic 2021 |              |              |           | tin Clinic 2021 Activate Windows<br>Go to Settings to activate Windo |

Gambar 17. Halaman Riwayat konsul

#### ISSN: 2442-5826

### Halaman Jurnal Umum

Berikut merupakan tampilan dari halaman Jurnal Umum yang dapat menampilkan pencatatan jurnal umum sesuai waktu yang diinginkan. *Input* tanggal awal dan tanggal akhir untuk melihat jurnal umum yang akan ditampilkan.

| Queensha Skin Clinic |                                                |              |     |                   |        |                   |                   |  |  |  |  |  |
|----------------------|------------------------------------------------|--------------|-----|-------------------|--------|-------------------|-------------------|--|--|--|--|--|
| A Deshboard          | 10.0                                           |              |     |                   |        |                   |                   |  |  |  |  |  |
| 🛢 - Master Data 👘 👘  | E Jurnal Umum                                  |              |     |                   |        |                   |                   |  |  |  |  |  |
| Transaksi.           | Periode                                        |              |     |                   |        |                   |                   |  |  |  |  |  |
| 🖻 Laporan 🔷 🗸        | 01/07/2021                                     |              |     | s/d 31/07/2021    |        | ۹ 🗆               | 😂 📑 Export PDF    |  |  |  |  |  |
| Finanyat, Kornaul    | Queensha Skin Clinic                           |              |     |                   |        |                   |                   |  |  |  |  |  |
| Laporan Penjuatan    | Jurnal Umum<br>Periode 01-07-2021 - 31-07-2021 |              |     |                   |        |                   |                   |  |  |  |  |  |
| Laporan Pembelian    | No transaksi                                   | Tanggal      |     | Keterangan        | Ref    | Debit             | Kredit            |  |  |  |  |  |
| Jurnal Umum          | TPB2107001                                     | 01-Juli-2021 | Pem | belian            | 500    | Rp. 12.800.000.00 |                   |  |  |  |  |  |
| Buku Besar           | TPB2107001                                     | 01-Juli-2021 |     | Ка                | is 111 |                   | Rp. 11.904.000.00 |  |  |  |  |  |
| Laba Rugi            | TPB2107001                                     | 01-Juli-2021 |     | Potongan Pembelia | n 502  |                   | Rp. 896.000.00    |  |  |  |  |  |
|                      | TRP2107001                                     | 06-Juli-2021 | Kas |                   | 111    | Rp. 309.000,00 Ac |                   |  |  |  |  |  |

Gambar 18. Halaman Jurnal Umum

# Halaman Buku Besar

Berikut merupakan tampilan dari halaman Buku Besar yang dapat menampilkan data buku besar sesuai waktu yang diinginkan. *Input* ref akun, bulan dan tahun untuk melihat besar besar yang akan ditampilkan.

| r Data 💦      | B Duku Desai                 |                                |            |                                      |                                                    |       |                                                                                                    |
|---------------|------------------------------|--------------------------------|------------|--------------------------------------|----------------------------------------------------|-------|----------------------------------------------------------------------------------------------------|
| iksi <        | Ref. Akun                    |                                | Bulan      |                                      |                                                    | Tahun |                                                                                                    |
| • · · · · · · | 412 - Penjualan              |                                | Juli       |                                      |                                                    | 2021  |                                                                                                    |
|               |                              |                                |            |                                      |                                                    |       | Q 🖉 🖺 Export PDF                                                                                                    |
|               |                              |                                | Q          | ueensha<br>Buku<br>Akun P<br>Periode | I Skin Clinic<br>I Besar<br>Ienjualan<br>Juli 2021 |       |                                                                                                    |
|               |                              |                                |            |                                      |                                                    |       | Saldo                                                                                                    |
|               | Tapagal                      | Katarangan                     | 0-6        |                                      |                                                    |       | 1                                                                                                    |
|               | ranggan                      | Keterungan                     | Ren        | Debit                                | Kredit                                             | Debit | Kredit                                                                                                    |
|               | renggon                      | Saldo Awal                     | Rem        | Debrt                                | Kredit                                             | Debit | Kredit<br>Rp. 1.018.000,00                                                                                                    |
|               | 01-Juli-2021                 | Saldo Awal Penjualan           | 412        | Debit                                | Kredit<br>Rp. 155.000,00                           | Debit | Rp. 1.018.000,00                                                                                                    |
|               | 01-Juli-2021<br>05-Juli-2021 | Saldo Awal Penjuatan Penjuatan | 412<br>412 | Debrt                                | Kredit<br>Rp. 155.000,00<br>Rp. 363.000,00         | Debit | Kredit           Rp. 1.018.000,00           Rp. 1.173.000,00           Activate Rp. 1.536.000,00           Activate Rp. 1.636.000,00 |

Gambar 19. Halaman Buku Besar

#### Halaman Laporan Penjualan

Berikut merupakan tampilan dari halaman Laporan Penjualan yang dapat menampilkan data penjualan sesuai waktu yang diinginkan. *Input* tanggal awal dan tanggal akhir untuk melihat data penjualan yang akan ditampilkan.

|                                 |    |              |                   |           | _                     |                  |               |
|---------------------------------|----|--------------|-------------------|-----------|-----------------------|------------------|---------------|
| Queensha Skin Clinic            |    |              |                   |           |                       | 🚨 Erika G. Ni    |               |
| Dashboard                       |    |              |                   |           |                       |                  |               |
| Meser Los     Priode     Priode |    |              |                   |           |                       |                  |               |
|                                 |    |              |                   |           |                       |                  | 🛃 Laporan 🔍 🗸 |
| Riwayat Konsul                  | No | No transaksi | Tanggal Transaksi | Pelanggan | Jumlah Produk Terjual | Total Penjualan  |               |
| Laporan Penjualan               | 1  | TRP2107001   | 06-Juli-2021      | Naura     | 6                     | 6 Rp. 309.000.00 |               |
| Laporan Pembelian               | 2  | TRP2107002   | 06-Juli-2021      | Naura     | 5                     | 6 Rp. 319.500,00 |               |
| Jurnal Urnum                    | 3  | TRP2107003   | 07-Juli-2021      | Naura     | 1                     | Rp. 50.000.00    |               |
| Buku Besar                      | 4  | TRP2107004   | 06-Juli-2021      | Naura     | 4                     | Rp. 275.000,00   |               |
| Laba Rugi                       |    |              | Tot               | al        |                       | Rp. 953.500.00   |               |
|                                 |    |              |                   |           |                       |                  |               |

Gambar 20. Halaman Laporan Penjualan

#### Halaman Laporan Laba Rugi

Berikut merupakan tampilan dari halaman Jurnal Umum yang dapat menampilkan pencatatan jurnal umum sesuai waktu yang diinginkan. *Input* tanggal awal dan tanggal akhir untuk melihat jurnal umum yang akan ditampilkan.

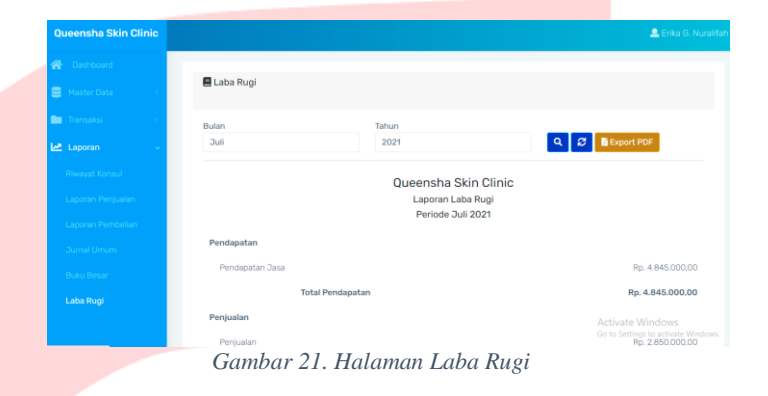

# C. Pengujian *Black Box*

Berdasarkan hasil pengujian menggunakan pengujian *Black Box*, maka dapat disimpulkan bahwa pengujian aplikasi telah berhasil 100% diimplementasikan dengan *input* dan *output* yang diharapkan.

## IV. KESIMPULAN

Berdasarkan hasil analisis, desain, implementasi dan pengujian terhadap aplikasi, maka kesimpulan yang diperoleh adalah:

- a. Aplikasi dapat melakukan transaksi pendapatan jasa dan penjualan produk serta menampilkan data riwayat konsul,
- Aplikasi dapat menyajikan Laporan Akuntansi seperti Jurnal Umum, Buku Besar, Laporan Penjualan dan Laporan Laba Rugi.

#### PENGHARGAAN

Penulis mengucapkan terima kasih sebanyak-banyaknya kepada kedua orang tua penulis, keluarga dan sahabat serta kepada Ibu Renny Sukawati, S.E., M.M. dan Bapak Irman Hariman, S.T., M..T. selaku dosen pembimbing, karena berkat do'a, dukungan dan arahannya penelitian ini dapat terselesaikan dengan baik.

#### REFERENSI

- K. C. Lestari and A. M. Amri, Sistem Informasi Akuntansi (Beserta Contoh Penerapan Aplikasi Sia Sederhana Dalam UMKM), Deepublish, 2020.
- [2] "BAB II Tinjauan Pustaka," [Online]. Available: http://eprints.polsri.ac.id/2200/3/BAB%20II.pdf..
- [3] A. N. Baharsyah, "ERD? Apa Sih Itu?," Febryary 2020.
   [Online]. Available: https://www.jagoanhosting.com/blog/erd-apa-sih-itu/..